Test Case Name/Id: Gmail \_ multiple Test Cases Requirement no: Test Data: Test Engineer should have User A, User B, User C & User D accounts with

valid user-id & password

Precondition:

Severity:

Test Case Type: Integration Test Case with both +ve & -ve

Brief Description:

| Step<br>No: | ACTION (Description)                                                                                                    | Expected Result                                                                                                    | Statu<br>s | Comme<br>nts |
|-------------|----------------------------------------------------------------------------------------------------|----------------------------------------------------------------------------------------------------|------------|--------------|
|             | COMPOSE MA                                                                                                    | AIL +VE TEST CASES                                                                                                    |            |              |
| 1.          | Open the browser & enter the test<br>URL as "http:// <server<br>name&gt;.gmail.com"</server<br>                             | Welcome page should be display                                                                                                    | yed        |              |
| 2.          | Login as user A with valid<br>username & password                                                                           | Home page should be displayed                                                                                                    |            |              |
| 3.          | Click on Compose mail link                                                                                                  | Compose mail page should be displayed                                                                                                    |            |              |
| 3.1.        | Enter User B's email id into "TO"<br>text field, enter the subject into<br>"subject" text field & click on<br>"send" button | Mail sent confirmation page sho<br>be displayed                                                                                                    | uld        |              |
| 3.2         | Click on "Sent mail" link                                                                                                   | <ul> <li>a) Sent mail page should be<br/>displayed</li> <li>b) The first mail should be<br/>recently sent mail with valid<br/>user's B email id with subject<br/>as we entered</li> </ul> | l<br>ct    |              |
| 3.3         | Click on "Logout" link in User A's<br>account                                                                               | Login page should be displayed                                                                                                    |            |              |
| 3.4         | Login as user B with valid<br>username & password                                                                           | User B's mails page should be displayed                                                                                                    |            |              |
| 3.5         | Click on "Inbox" link                                                                                                    | <ul> <li>a) Inbox page should be<br/>displayed</li> <li>b) The first mail in the inbox<br/>should be sent from user A's<br/>account with subject</li> </ul>                               | s          |              |
| 4.          | Click on "Compose mail" link                                                                                                | Compose mail page should be displayed                                                                                                    |            |              |
| 4.1         | Enter User B's email id into "TO" text field, click on "send" button                                                        | Mail sent confirmation page sho<br>be displayed                                                                                                    | uld        |              |
| 4.2         | Click on "Sent mail" link                                                                                                   | <ul> <li>a) Sent mail page should be<br/>displayed</li> <li>b) The first mail in the sent box<br/>with user B's email id withou<br/>subject line</li> </ul>                               | x<br>ut    |              |
| 4.3         | Click on "Logout" link in user A                                                                                            | Login home page should be displayed                                                                                                    |            |              |
| 4.4         | Login to user B's account with valid<br>uid & pwd                                                                           | User B's mail menu page should displayed                                                                                                    | be         |              |
| 4.5         | Click on "Inbox" link                                                                                                    | <ul> <li>a) Inbox page should be<br/>displayed</li> <li>b) The first mail in user B's<br/>account should have user A'<br/>email without subject line</li> </ul>                           | 's         |              |

| 5.  | Click on "Compose mail" link                                                                                                    | Compose mail page should be<br>displayed                                                                                                    |  |
|-----|----------------------------------------------------------------------------------------------------|----------------------------------------------------------------------------------------------------|--|
| 5.1 | Enter User B's email id into "TO"<br>text field, add subject line in<br>subject text field,<br>Add an invitation by clicking on<br>invitation link button & Click on<br>"Send" button | Mail sent confirmation with user<br>home page should be displayed                                                                                                    |  |
| 5.2 | Click on 'Sent mail" link                                                                                                    | <ul> <li>a) Sent mail page should be displayed</li> <li>b) The first mail in the sent mail box with user B's email in To field with subject and invitation</li> </ul>       |  |
| 5.3 | Click on "Logout" link button in<br>user A                                                                                                    | Login home page should be<br>displayed                                                                                                    |  |
| 5.4 | Login to user B's account with valid<br>userid & password                                                                                                    | User B'S mail menu page should be displayed                                                                                                    |  |
| 5.5 | Click on "Inbox" link                                                                                                    | <ul> <li>a) Inbox page should be displayed</li> <li>b) The first mail in user B's account should have user A's email with subject and invitation</li> </ul>                 |  |
| 6.  | Click on "Compose" link button                                                                                                    | The compose mail page should be displayed                                                                                                    |  |
| 6.1 | Enter User B's email id into "TO"<br>text field, add subject line in<br>subject text field,<br>Add an attachment by clicking on<br>attachment link button & Click on<br>"Send" button | Mail sent confirmation with user<br>home page should be displayed                                                                                                    |  |
| 6.2 | Click on "Sent mail" link                                                                                                    | <ul> <li>a) Sent mail page should be<br/>displayed</li> <li>b) The first mail in the sent mail<br/>box with user B's email id in<br/>TO field with an attachment</li> </ul> |  |
| 6.3 | Click on "Logout" link button in<br>user A                                                                                                    | Login home page should be displayed                                                                                                    |  |
| 6.4 | Login to user B's a/c with userid & pwd                                                                                                    | User b's mail menu page should be displayed                                                                                                    |  |
| 6.5 | Click on "Inbox" link                                                                                                    | <ul> <li>a) Inbox page should be<br/>displayed</li> <li>b) The first mail in user b's<br/>account should have an<br/>attachment from user A's<br/>account</li> </ul>        |  |
| 7.  | Click on "Compose" link button                                                                                                    | The compose mail page should be displayed                                                                                                    |  |
| 7.1 | Enter User B's email id into "TO"<br>text field, click on "save" button                                                                                                    | Confirmation page should be displayed                                                                                                    |  |
| 7.2 | Click on "Draft mail" link                                                                                                    | <ul> <li>a) Draft mail page should be<br/>displayed</li> <li>b) The first mail in the draft box<br/>with user B's email id without<br/>subject line</li> </ul>              |  |

| 8.   | Click on "Compose" link button                                                                                       | The compose mail page should be displayed                                                                                                    |  |
|------|----------------------------------------------------------------------------------------------------|----------------------------------------------------------------------------------------------------|--|
| 8.1  | Enter User B's email id into "TO"<br>text field, add subject in subject<br>line & click on "save" button             | Confirmation page should be<br>displayed                                                                                                    |  |
| 8.2  | Click on "Drafts" link                                                                                               | <ul> <li>a) Draft mail page should be<br/>displayed</li> <li>b) The first mail in the draft mail<br/>box with user B's email id with<br/>subject line</li> </ul>                                                  |  |
| 9.   | Click on "Compose" link                                                                                              | The compose mail page should be displayed                                                                                                    |  |
| 9.1  | Enter User B's email id into "TO"<br>text field, add invitation using<br>invitation link & click on "save"<br>button | Confirmation page should be displayed                                                                                                    |  |
| 9.2  | Click on "Drafts" link                                                                                               | <ul> <li>a) Draft mail page should be<br/>displayed</li> <li>b) The first mail in the draft mail<br/>box with user b's email id in to<br/>text field with attached<br/>invitation should be displayed</li> </ul>  |  |
| 10.  | Click on "Compose" link                                                                                              | The compose mail page should be<br>displayed                                                                                                    |  |
| 10.1 | Enter User B's email id into "TO"<br>text field, add an attachment &<br>click on "save" button                       | Confirmation page should be displayed                                                                                                    |  |
| 10.2 | Click on "Draft" items link                                                                                          | <ul> <li>a) Draft mail page should be<br/>displayed</li> <li>b) The first mail in the draft mail<br/>box with user b's email id in<br/>text field with an added<br/>attachment should be<br/>displayed</li> </ul> |  |
| 11.  | Click on "Compose" link button                                                                                       | The compose mail page should be displayed                                                                                                    |  |
| 11.1 | Enter User B's email id into "TO"<br>text field & click on "discard"<br>button                                       | <ul> <li>a) Discard confirmation page<br/>should be displayed</li> <li>b) The mail should not be<br/>displayed anywhere</li> </ul>                                                                                |  |
| 12.  | Click on "Compose" link button                                                                                       | The compose mail page should be displayed                                                                                                    |  |
| 12.1 | Enter User B's email id into "TO"<br>text field, enter subject in subject<br>line & click on "discard" button        | a) Discard confirmation page<br>should be displayed<br>b) The mail should not be<br>displayed anywhere with<br>subject                                                                                            |  |
| 13.  | Click on "Compose" link button                                                                                       | The compose mail page should be displayed                                                                                                    |  |
| 13.1 | Enter User B's email id into "TO"<br>text field, add some invitation &<br>click on "discard" button                  | <ul> <li>a) Discard confirmation page<br/>should be displayed</li> <li>b) The invitation should not be<br/>displayed</li> </ul>                                                                                   |  |
| 14.  | Click on "Compose" link button                                                                                       | The compose mail page should be displayed                                                                                                    |  |
| 14.1 | Enter User B's email id into "TO"<br>text field, add some attachments &<br>click on "discard" button                 | <ul> <li>a) Discard confirmation page</li> <li>should be displayed</li> <li>b) The invitation should not be</li> </ul>                                                                                            |  |

|      | •                                                                                                    |                                                                                                    | <br> |
|------|----------------------------------------------------------------------------------------------------|----------------------------------------------------------------------------------------------------|------|
|      |                                                                                                    | displayed                                                                                                    |      |
| 15.  | Click on "Compose" link button                                                                                                    | The compose mail page should be displayed                                                                                                    |      |
| 15.1 | Enter User b's email id into "TO"<br>text filed, enter user c's email id in<br>"BCC" text field, click on "send<br>button"                                       | The confirmation page should be displayed                                                                                                    |      |
| 15.2 | Click on "sent mail" link                                                                                                    | <ul> <li>a) The sent mail page should be displayed</li> <li>b) The first mail should be sent to user B's email id in "TO" field &amp; User C's email id in "BCC" field without subject</li> </ul> |      |
| 15.3 | Click on "Logout" button in User A                                                                                                    | The login page should be displayed                                                                                                    |      |
| 15.4 | Login as User B with username & password                                                                                                    | The user b home page should be displayed                                                                                                    |      |
| 15.5 | Click on "Inbox" link                                                                                                    | <ul> <li>a) The inbox page should be<br/>displayed</li> <li>b) The first mail in user B's<br/>account should have received<br/>from user A's email id without<br/>subject</li> </ul>              |      |
| 15.6 | Click on "Logout" link button in user B                                                                                                    | The login page should be displayed                                                                                                    |      |
| 15.7 | Login as User C with userid &<br>password                                                                                                    | The mail page of User c should be displayed                                                                                                    |      |
| 15.8 | Click on "Inbox" link                                                                                                    | <ul> <li>a) The inbox page should be<br/>displayed</li> <li>b) The first mail in user C's<br/>account should have received<br/>from user A's email id without<br/>subject</li> </ul>              |      |
| 16.  | Click on "Compose" link button                                                                                                    | The compose mail page should be displayed                                                                                                    |      |
| 16.1 | Enter User b's email id into "TO"<br>text filed, enter user c's email id in<br>"BCC" text field, add some subject<br>in subject line & click on "send<br>button" | The confirmation page should be displayed                                                                                                    |      |
| 16.2 | Click on "sent mail" link                                                                                                    | <ul> <li>a) The sent mail page should be displayed</li> <li>b) The first mail should be sent to user B's email id in "TO" field &amp; User C's email id in "BCC" field with subject</li> </ul>    |      |
| 16.3 | Click on "Logout" button in User A                                                                                                    | The login page should be displayed                                                                                                    |      |
| 16.4 | Login as User B with username & password                                                                                                    | The user b home page should be displayed                                                                                                    |      |
| 16.5 | Click on "Inbox" link in user B                                                                                                    | <ul> <li>a) The inbox page should be<br/>displayed</li> <li>b) The first mail in user B's<br/>account should have received<br/>from user A's email id with<br/>subject</li> </ul>                 |      |
| 16.6 | Click on "Logout" link button in user B                                                                                                    | The login page should be displayed                                                                                                    |      |

| 16.7 | Login as User C with userid & password                                                                                                    | The mail page of User c should be displayed                                                                                                    |  |
|------|----------------------------------------------------------------------------------------------------|----------------------------------------------------------------------------------------------------|--|
| 16.8 | Click on "Inbox" link                                                                                                    | <ul> <li>a) The inbox page should be<br/>displayed</li> <li>b) The first mail in user C's<br/>account should have received<br/>from user A's email id with<br/>subject</li> </ul>                                                    |  |
| 17.  | Click on "Compose" link button                                                                                                    | The compose mail page should be displayed                                                                                                    |  |
| 17.1 | Enter User b's email id into "TO"<br>text filed, enter user c's email id in<br>"BCC" text field, add invitation &<br>click on "send button" | The confirmation page should be displayed                                                                                                    |  |
| 17.2 | Click on "sent mail" link                                                                                                    | <ul> <li>a) The sent mail page should be displayed</li> <li>b) The first mail should be sent to user B's email id in "TO" field &amp; User C's email id in "BCC" field with attached invitation to both the users B&amp;C</li> </ul> |  |
| 17.3 | Click on "Logout" button in User A                                                                                                    | The login page should be displayed                                                                                                    |  |
| 17.4 | Login as User B with username & password                                                                                                    | The user b home page should be displayed                                                                                                    |  |
| 17.5 | Click on "Inbox" link                                                                                                    | <ul> <li>a) The inbox page should be<br/>displayed</li> <li>b) The first mail in user B's<br/>account should have received<br/>with invitation from user A's<br/>email id</li> </ul>                                                 |  |
| 17.6 | Click on "Logout" link button in<br>user B                                                                                                  | The login page should be displayed                                                                                                    |  |
| 17.7 | Login as User C with userid &<br>password                                                                                                   | The mail page of User c should be displayed                                                                                                    |  |
| 17.8 | Click on "Inbox" link                                                                                                    | <ul> <li>a) The inbox page should be displayed</li> <li>b) The first mail in user C's account should be displayed with an invitation received from user A's email id</li> </ul>                                                      |  |
| 18.  | Click on "Compose" link button                                                                                                    | The compose mail page should be displayed                                                                                                    |  |
| 18.1 | Enter User b's email id into "TO"<br>text filed, enter user c's email id in<br>"BCC" text field, add attachment &<br>click on "send button" | The confirmation page should be displayed                                                                                                    |  |
| 18.2 | Click on "sent mail" link                                                                                                    | <ul> <li>a) The sent mail page should be displayed</li> <li>b) The first mail should be sent to user B's email id in "TO" field &amp; User C's email id in "BCC" field with an attachment to both the users B&amp;C</li> </ul>       |  |
| 18.3 | Click on "Logout" button in User A                                                                                                    | The login page should be displayed                                                                                                    |  |
| 18.4 | Login as User B with username & password                                                                                                    | The user b home page should be displayed                                                                                                    |  |

| 18.5   | Click on "Inbox" link                    | a) The inbox page should be<br>displayed  |          |  |
|--------|------------------------------------------|-------------------------------------------|----------|--|
|        |                                          | b) The first mail in user B's             |          |  |
|        |                                          | account should have received              |          |  |
|        |                                          | with an attachment from user              |          |  |
|        |                                          | A's email id                              |          |  |
| 18.6   | Click on "Logout" link button in user B  | The login page should be displayed        |          |  |
| 18.7   | Login as User C with userid &            | The mail page of User c should be         |          |  |
|        | password                                 | displayed                                 |          |  |
| 18.8   | Click on "Inbox" link                    | a) The inbox page should be               |          |  |
|        |                                          | displayed                                 |          |  |
|        |                                          | b) The first mail in user C's             |          |  |
|        |                                          | account should be displayed               |          |  |
|        |                                          | with an attached document                 |          |  |
|        |                                          | received from user A's email id           |          |  |
| 19.    | Click on "Compose" link button           | The compose mail page should be           |          |  |
| 191    | Enter User h's email id into "TO"        | The confirmation page should be           |          |  |
| 13.1   | text filed, enter user c's email id in   | displayed                                 |          |  |
|        | "BCC" text field, enter user d's         |                                           |          |  |
|        | email id in "CC" text field & click      |                                           |          |  |
|        | on "send button"                         |                                           |          |  |
| 19.2   | Click on "sent mail" link                | a) The sent mail page should be           |          |  |
|        |                                          | displayed                                 |          |  |
|        |                                          | b) The first mail should be sent to       |          |  |
|        |                                          | user B's email id in "TO" field,          |          |  |
|        |                                          | User C's email id in "BCC" field          |          |  |
|        |                                          | & User d's without subject                |          |  |
|        |                                          | added                                     |          |  |
| 19.3   | Click on "Logout" button                 | The login page should be displayed        |          |  |
| 19.4   | Login as user b with username & password | l he user B home page should be displayed |          |  |
| 19.5   | Click on "Inbox" link                    | a) The inbox page should be               |          |  |
|        |                                          | displayed                                 |          |  |
|        |                                          | b) The first mail should be               |          |  |
|        |                                          | displayed without subject                 |          |  |
|        |                                          | received from User A                      |          |  |
| 19.6   | Click on "Logout" in User b's<br>account | The login page should be displayed        |          |  |
| 19.7   | Login as user c with username &          | The user c home page should be            |          |  |
|        | password                                 | displayed                                 | <b> </b> |  |
| 19.8   | Click on "Inbox" link in user c          | a) The inbox page should be               |          |  |
|        |                                          | displayed                                 |          |  |
|        |                                          | b) The first mail should be               |          |  |
|        |                                          | aisplayed without subject                 |          |  |
| 10.0   |                                          | received from User A                      |          |  |
| 19.9   | account                                  | The login page should be displayed        |          |  |
| 19.1   | Login as user d with username &          | The user c home page should be            |          |  |
| 101    | Click on "Inhoy" link in user d          | a) The inhox nade should be               |          |  |
| 1      |                                          | displayed                                 |          |  |
| *      |                                          | b) The first mail should be               |          |  |
|        |                                          | displayed without subject                 |          |  |
|        |                                          | received from User A                      |          |  |
| 20     | Click on "Compose" link button           | The compose mail page should be           |          |  |
| 1 - 0. |                                          |                                           |          |  |

|           |                                                                                                    | displayed                                                                                                    |  |  |
|-----------|----------------------------------------------------------------------------------------------------|----------------------------------------------------------------------------------------------------|--|--|
| 20.1      | Enter User b's email id into "TO"<br>text filed, enter user c's email id in<br>"BCC" text field, enter user d's<br>email id in "CC" text field, add<br>invitation & click on "send button"    | The confirmation page should be displayed                                                                                                    |  |  |
| 20.2      | Click on "sent mail" link                                                                                                    | <ul> <li>a) The sent mail page should be displayed</li> <li>b) The first mail should be sent to user B's email id in "TO" field, User C's email id in "BCC" field &amp; User d's email id in "CC" with added invitation</li> </ul> |  |  |
| 20.3      | Click on "Logout" button                                                                                                    | The login page should be displayed                                                                                                    |  |  |
| 20.4      | Login as user b with username & password                                                                                                    | The user B home page should be displayed                                                                                                    |  |  |
| 20.5      | Click on "Inbox" link                                                                                                    | <ul> <li>a) The inbox page should be<br/>displayed</li> <li>b) The first mail should be<br/>displayed with invitation<br/>received from User A</li> </ul>                                                                          |  |  |
| 20.6      | Click on "Logout" in User b's account                                                                                                    | The login page should be displayed                                                                                                    |  |  |
| 20.7      | Login as user c with username & password                                                                                                    | The user c home page should be displayed                                                                                                    |  |  |
| 20.8      | Click on "Inbox" link in user c                                                                                                    | <ul> <li>a) The inbox page should be<br/>displayed</li> <li>b) The first mail should be<br/>displayed with invitation<br/>added received from User A</li> </ul>                                                                    |  |  |
| 20.9      | Click on "Logout" in User c's<br>account                                                                                                    | The login page should be displayed                                                                                                    |  |  |
| 20.1<br>0 | Login as user d with username & password                                                                                                    | The user c home page should be displayed                                                                                                    |  |  |
| 20.1<br>1 | Click on "Inbox" link in user d                                                                                                    | <ul> <li>a) The inbox page should be<br/>displayed</li> <li>b) The first mail should be<br/>displayed with invitation<br/>received from User A</li> </ul>                                                                          |  |  |
| 21.       | Click on "Compose" link button                                                                                                    | The compose mail page should be<br>displayed                                                                                                    |  |  |
| 21.1      | Enter User b's email id into "TO"<br>text filed, enter user c's email id in<br>"BCC" text field, enter user d's<br>email id in "CC" text field, add<br>attachment & click on "send<br>button" | The confirmation page should be displayed                                                                                                    |  |  |
| 21.2      | Click on "Logout" button                                                                                                    | <ul> <li>a) The sent mail page should be displayed</li> <li>b) The first mail should be sent to user B's email id in "TO" field, User C's email id in "BCC" field &amp; User d's email id in "CC" with an attachment</li> </ul>    |  |  |
| 21.3      | Login as user h with username S                                                                                                    | The login page should be displayed                                                                                                    |  |  |
| ∠⊥.4      | Login as user a with user and the Q                                                                                                    | I THE USEL D HOLLE PAYE SHOULD DE                                                                                                    |  |  |

|      |                                        |                                    | , |  |
|------|----------------------------------------|------------------------------------|---|--|
|      | password                               | displayed                          |   |  |
| 21.5 | Click on "Inbox" link                  | a) The inbox page should be        |   |  |
|      |                                        | displayed                          |   |  |
|      |                                        | b) The first mail should be        |   |  |
|      |                                        | displayed with attachment          |   |  |
|      |                                        | received from Lloor A              |   |  |
|      |                                        |                                    |   |  |
| 21.6 | Click on "Logout" in User b's          | The login page should be displayed |   |  |
|      | account                                |                                    |   |  |
| 21.7 | Login as user c with username &        | The user c home page should be     |   |  |
|      | password                               | displayed                          |   |  |
| 21.8 | Click on "Inbox" link in user c        | a) The inbox page should be        |   |  |
|      |                                        | displayed                          |   |  |
|      |                                        | h) The first mail should be        |   |  |
|      |                                        | displayed with an attachment       |   |  |
|      |                                        |                                    |   |  |
|      |                                        | received from User A               |   |  |
| 21.9 | Click on "Logout" in User c's          | The login page should be displayed |   |  |
|      | account                                |                                    |   |  |
| 21.1 | Login as user d with username &        | The user c home page should be     |   |  |
| 0    | password                               | displayed                          |   |  |
| 21.1 | Click on "Inbox" link in user d        | a) The inbox page should be        |   |  |
| 1    |                                        | displayed                          |   |  |
| -    |                                        | h) The first mail should be        |   |  |
|      |                                        | displayed with an attachment       |   |  |
|      |                                        |                                    |   |  |
|      |                                        | received from User A               |   |  |
| 22.  | Click on "Compose" link button         | The compose mail page should be    |   |  |
|      |                                        | displayed                          |   |  |
| 22.1 | Enter User b's email id into "TO"      | The confirmation page should be    |   |  |
|      | text filed, enter user c's email id in | displayed                          |   |  |
|      | "BCC" text field. enter user d's       |                                    |   |  |
|      | email id in "CC" text field add        |                                    |   |  |
|      | attachment & click on "save            |                                    |   |  |
|      | button"                                |                                    |   |  |
| 22.2 | Click on "Droft" link                  | a) The draft mail many chauld he   |   |  |
|      | Click on Drait link                    | a) The drait mail page should be   |   |  |
|      |                                        | displayed                          |   |  |
|      |                                        | b) The first mail in drafts page   |   |  |
|      |                                        | should be displayed with user      |   |  |
|      |                                        | B's email id in "TO" field, User   |   |  |
|      |                                        | C's email id in "BCC" field &      |   |  |
|      |                                        | User d's email id in "CC" with     |   |  |
|      |                                        | an attachment                      |   |  |
| 22   | Click on "Compose" link button         | The compose mail page should be    |   |  |
| 25.  |                                        | dicplayed                          |   |  |
|      | Enter llear ble amail id inte "TO"     |                                    |   |  |
| 23.1 | Enter User bis email id into "IO"      | The confirmation page should be    |   |  |
|      | text filed, enter user c's email id in | displayed                          |   |  |
|      | "BCC" text field, enter user d's       |                                    |   |  |
|      | email id in "CC" text field, add       |                                    |   |  |
|      | invitation & click on "save button"    |                                    |   |  |
| 23.2 | Click on "Draft" link                  | a) The draft mail page should be   |   |  |
|      |                                        | displayed                          |   |  |
|      |                                        | h) The first mail in drafts nage   |   |  |
|      |                                        | should be displayed with user      |   |  |
|      |                                        | B's amplied in "TO" field liese    |   |  |
|      |                                        | D S email id in TO Heid, USEr      |   |  |
|      |                                        | C's email id in "BCC" field &      |   |  |
|      |                                        | User d's email id in "CC" with     |   |  |
|      |                                        | an invitation                      |   |  |
| 24.  | Click on "Compose" link button         | The compose mail page should be    |   |  |
|      | -                                      | displayed                          |   |  |

| 24.1 | Enter User b's email id into "TO"<br>text filed, enter user c's email id in<br>"BCC" text field, enter user d's<br>email id in "CC" text field, add<br>attachment & click on "save<br>button" without subject in subject<br>line | The confirmation page should be displayed                                                                                                    |  |
|------|----------------------------------------------------------------------------------------------------|----------------------------------------------------------------------------------------------------|--|
| 24.2 | Click on "Draft" link                                                                                                    | <ul> <li>a) The draft mail page should be displayed</li> <li>b) The first mail in drafts page should be displayed with user B's email id in "TO" field, User C's email id in "BCC" field &amp; User d's email id in "CC" without subject</li> </ul> |  |
| 25.  | Click on "Compose" link button                                                                                                    | The compose mail page should be<br>displayed                                                                                                    |  |
| 25.1 | Enter User b's email id into "TO"<br>text filed, enter user c's email id in<br>"BCC" text field, add attachment,<br>click on add to contacts & click on<br>"send button"                                                         | The confirmation page should be displayed                                                                                                    |  |
| 25.2 | Click on "sent mail" link                                                                                                    | <ul> <li>a) The sent mail page should be displayed</li> <li>b) The first mail should be sent to user B's email id in "TO" field &amp; User C's email id in "BCC" field with an attachment to both the users B&amp;C</li> </ul>                      |  |
| 25.3 | Click on "Contacts" page link                                                                                                    | <ul> <li>a) The contacts page should be<br/>displayed</li> <li>b) The user B&amp;C email id should<br/>be displayed in contacts list</li> </ul>                                                                                                    |  |
| 25.4 | Click on "Logout" button in User A                                                                                                    | The login page should be displayed                                                                                                    |  |
| 25.5 | Login as User B with username & password                                                                                                    | The user b home page should be displayed                                                                                                    |  |
| 25.6 | Click on "Inbox" link                                                                                                    | <ul> <li>a) The inbox page should be displayed</li> <li>b) The first mail in user B's account should have received with an attachment from user A's email id</li> </ul>                                                                             |  |
| 25.7 | Click on "Contacts" link                                                                                                    | <ul> <li>a) The contacts page should be<br/>displayed</li> <li>b) The user A's email id should<br/>not be displayed in contacts</li> </ul>                                                                                                    |  |
| 25.8 | Click on "Logout" link button in user B                                                                                                    | The login page should be displayed                                                                                                    |  |
| 25.9 | Login as User C with userid & password                                                                                                    | The mail page of User c should be displayed                                                                                                    |  |
| 25.1 | Click on "Inbox" link                                                                                                    | <ul> <li>a) The inbox page should be<br/>displayed</li> <li>b) The first mail in user C's<br/>account should be displayed<br/>with an attached document<br/>received from user A's email id</li> </ul>                                              |  |
| 25.1 | Click on "Contacts" page                                                                                                    | a) Contacts page should be displayed                                                                                                    |  |

|           |                                                                                                    | b) The user A's email id should<br>not displayed in contacts list.                                                                                                    |
|-----------|----------------------------------------------------------------------------------------------------|----------------------------------------------------------------------------------------------------|
| 26.       | Click on "Compose" link button                                                                                                    | The compose mail page should be displayed                                                                                                    |
| 26.1      | Enter User b's email id into "TO"<br>text filed, enter user c's email id in<br>"BCC" text field, add invitation,<br>click on add to contacts & click on<br>"send button" | The confirmation page should be<br>displayed                                                                                                    |
| 26.2      | Click on "sent mail" link                                                                                                    | <ul> <li>a) The sent mail page should be displayed</li> <li>b) The first mail should be sent to user B's email id in "TO" field</li> <li>&amp; User C's email id in "BCC" field with attached invitation to both the users B&amp;C</li> </ul> |
| 26.3      | Click on "Contacts" link                                                                                                    | a) Contacts page should be<br>displayed<br>b) The users B&C email id's<br>should be displayed in<br>contacts list                                                                                                    |
| 26.4      | Click on "Logout" button in User A                                                                                                    | The login page should be displayed                                                                                                    |
| 26.5      | Login as User B with username & password                                                                                                    | The user b home page should be displayed                                                                                                    |
| 26.6      | Click on "Inbox" link                                                                                                    | <ul> <li>a) The inbox page should be<br/>displayed</li> <li>b) The first mail in user B's<br/>account should have received<br/>with invitation from user A's<br/>email id</li> </ul>                                                          |
| 26.7      | Click on "Contacts" page                                                                                                    | a) The contacts page should be<br>displayed<br>b) The user A's email id should<br>not be listed in contacts page                                                                                                    |
| 26.8      | Click on "Logout" link button in user B                                                                                                    | The login page should be displayed                                                                                                    |
| 26.9      | Login as User C with userid & password                                                                                                    | The mail page of User c should be displayed                                                                                                    |
| 26.1<br>0 | Click on "Inbox" link                                                                                                    | <ul> <li>a) The inbox page should be<br/>displayed</li> <li>b) The first mail in user C's<br/>account should be displayed<br/>with an invitation received<br/>from user A's email id</li> </ul>                                               |
| 26.1<br>1 | Click on contacts link                                                                                                    | <ul> <li>a) The contacts page should be<br/>displayed</li> <li>b) In contacts user A's email id<br/>should not be listed</li> </ul>                                                                                                    |
| 27.       | Click on "Compose" link button                                                                                                    | The compose mail page should be displayed                                                                                                    |
| 27.1      | Enter User b's email id into "TO"<br>text filed, enter user c's email id in<br>"BCC" text field, click on add to<br>contacts & click on "save button"                    | The confirmation page should be displayed                                                                                                    |
| 27.2      | Click on "Draft mail" link                                                                                                    | <ul> <li>a) The draft items page should<br/>be displayed</li> <li>b) The first mail in the draft items<br/>should display user B's email</li> </ul>                                                                                           |

|      |                                                                                                    | id in "TO" field & User C's<br>email id in "BCC" field                                                                                                    |  |
|------|----------------------------------------------------------------------------------------------------|----------------------------------------------------------------------------------------------------|--|
| 27.3 | Click on "Contacts" link                                                                                              | <ul> <li>a) Contacts page should be<br/>displayed</li> <li>b) The users B&amp;C email id's<br/>should be displayed in<br/>contacts list</li> </ul>                       |  |
|      | +VE INB                                                                                                    | DX TEST CASES                                                                                                    |  |
| 28.  | Login as User A with userid &<br>password                                                                             | User home page should be displayed                                                                                                    |  |
| 28.1 | Click on "Inbox" link                                                                                                 | Inbox page should be displayed                                                                                                    |  |
| 28.2 | Click on a mail in "inbox"                                                                                            | Selected mail should be displayed                                                                                                    |  |
| 28.3 | Click on "reply" button and Enter<br>the user b's email id in "TO" text<br>field and click on "send" button           | a) Sent mail confirmation should<br>be displayed                                                                                                    |  |
| 28.4 | Click on "Sent items" page                                                                                            | <ul> <li>a) Sent items page should be<br/>displayed</li> <li>b) The reply mail &amp; actual mail<br/>should be displayed in sent<br/>items page</li> </ul>               |  |
| 28.5 | Click on "Inbox" link                                                                                                 | The actual and reply should be displayed in inbox also                                                                                                    |  |
| 28.6 | Click on "Logout" link in User A                                                                                      | Login page should be displayed                                                                                                    |  |
| 28.7 | Login as User b with user id & password                                                                               | User B's home page should be displayed                                                                                                    |  |
| 28.8 | Click on "Inbox" items page                                                                                           | a) The inbox page should be<br>displayed<br>b) The mail sent from user A<br>should be displayed                                                                          |  |
| 29.  | Click on "Inbox" items page as<br>User A                                                                              | The inbox page should be displayed                                                                                                    |  |
| 29.1 | Click on a mail in inbox which we have selected                                                                       | The selected mail should be displayed                                                                                                    |  |
| 29.2 | Click on "Reply" button, enter the<br>User B's email id in TO field, add<br>some invitation & click on Send<br>button | The sent mail confirmation page should be displayed                                                                                                    |  |
| 29.3 | Click on "Sent" mail link                                                                                             | <ul> <li>a) The sent mail page should be displayed</li> <li>b) The reply mail and actual mail should be displayed in sent mail items with attached invitation</li> </ul> |  |
| 29.4 | Click on "Inbox" items link                                                                                           | <ul> <li>a) The inbox page should be displayed</li> <li>b) The reply mail and actual mail should be displayed in first in attached invitation</li> </ul>                 |  |
| 29.5 | Click on "Logout" link                                                                                                | The login page should be displayed                                                                                                    |  |
| 29.6 | Login as User B with userid and Password                                                                              | The user B home page should be displayed                                                                                                    |  |
| 29.7 | Click on "Inbox" page                                                                                                 | <ul> <li>a) Inbox items should be<br/>displayed</li> <li>b) The first mail should be<br/>displayed with an invitation<br/>from User A</li> </ul>                         |  |

| 30.  | Click on "Inbox" link                                                                                                  | Inbox items page should be displayed                                                                                                    |  |
|------|----------------------------------------------------------------------------------------------------|----------------------------------------------------------------------------------------------------|--|
| 30.1 | Click on a selected mail                                                                                               | The selected mail should be displayed                                                                                                    |  |
| 30.2 | Click on "reply" button link, add<br>User B email id in TO text field, add<br>attachment & click on Send button        | The sent mail confirmation should be displayed                                                                                                    |  |
| 30.3 | Click on "Sent mail" link                                                                                              | <ul> <li>a) The sent items page should be displayed</li> <li>b) The reply mail and actual mail should be displayed with attachment</li> </ul>                  |  |
| 30.4 | Click on "inbox" link                                                                                                  | <ul> <li>a) The inbox item should be<br/>displayed</li> <li>b) The reply mail should be<br/>displayed</li> </ul>                                               |  |
| 30.5 | Click on "Logout" link                                                                                                 | Login page should be displayed                                                                                                    |  |
| 30.6 | Login as User B with user id & password                                                                                | User B's Home should be displayed                                                                                                    |  |
| 30.7 | Click on "Inbox" page link                                                                                             | <ul> <li>a) The inbox items should be<br/>displayed</li> <li>b) The mail from user A should<br/>be displayed with an<br/>attachment</li> </ul>                 |  |
| 31.  | Click on "Inbox" link                                                                                                  | Inbox items page should be<br>displayed                                                                                                    |  |
| 31.1 | Click on a selected mail                                                                                               | The selected mail should be<br>displayed                                                                                                    |  |
| 31.2 | Click on "Reply" button link, add<br>user B's email id in TO text field,<br>add attachment & click on "Save"<br>button | The confirmation of sent mail should be displayed                                                                                                    |  |
| 31.3 | Click on "Drafts" items page                                                                                           | <ul> <li>a) Draft items page should be<br/>displayed</li> <li>b) The mail should be displayed<br/>in To field user B's email id<br/>with attachment</li> </ul> |  |
|      |                                                                                                    |                                                                                                    |  |
|      |                                                                                                    |                                                                                                    |  |
|      |                                                                                                    |                                                                                                    |  |
|      |                                                                                                    |                                                                                                    |  |
|      |                                                                                                    |                                                                                                    |  |
|      |                                                                                                    |                                                                                                    |  |
|      |                                                                                                    |                                                                                                    |  |
|      |                                                                                                    |                                                                                                    |  |